# WRF in the Cloud Using Amazon Web Services (AWS) KELLY WERNER, DAVE GILL

### Today's Agenda

#### Presentation:

- Introduction to cloud computing
- Creating a cloud environment for setting up and running WRF
- Practice Session
  - Follow steps to create your own instance/environment
  - Follow steps to run WPS and WRF (including visualization)
- Questions and Follow-up Session
- Gather feedback from you!

### What is cloud computing?

- The utilization of remote servers hosted on the internet to store, manage, and process data
  - Instead of using a local server or personal computer
  - Easy access to, and sharing of data and resources
  - May be only available to a single organization (private), may be public, or a hybrid of private/public

# Pros & Cons of Cloud Computing

#### Pros

#### Cuts cost:

- No capital cost of hardware
- No ongoing administrative costs
- ► No idle assets
- Access to latest compute architectures and tools
- Avoid limitations of shared HPC clusters
- Elastic resource availability
- Easier collaboration/sharing

#### Cons

- Adds cost:
  - Computing charges
  - Data transfer charges
  - Storage charges
- Large output volumes on remote systems
- Limited or cumbersome visualization
- Steep learning curve
- Charges can accrue when activity not cancelled or suspended

### Cloud Service Providers (CSPs): NCAR Collaborations

aws

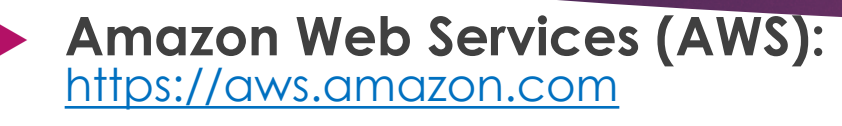

- Own/manage their own cloud server hardware
- Highly documented
- Many supported related applications
- Scala Computing: https://scalacomputing.com
  - Their server provides access to well-known HPC CSPs and their hardware
  - Manage all processes through their local server
  - Limited documentation
  - Good for repeated and/or regularlyscheduled work
    SCALA COMPUTING

Penguin Computing: <u>https://www.penguincomputing.com</u>

- Own/manage their own cloud server
- Limited documentation

Rescale Computing: <u>https://www.rescale.com</u>

- Provide access to various HPC cloud services
- Manage processes through their local server
- Some documentation

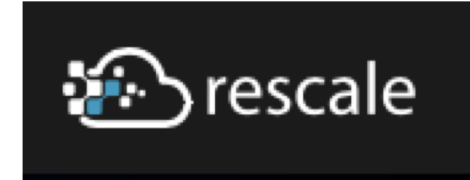

PENGUIN

COMPUTING

A subsidiary of SMART Global Holdings. Inc.

# AWS Computing Applications

- AWS Elastic Compute Cloud (EC2) : <u>https://aws.amazon.com/ec2/</u>
  - Secure and resizable compute cloud platform
- AWS Command Line Interface (CLI) : <u>https://aws.amazon.com/cli/</u>
  - Alternative to web interface
  - Usage: Install the tool and then use a terminal window (Unix environment) to navigate and compute
- AWS S3 : <u>https://aws.amazon.com/s3/</u>
  - Cloud storage facility
- AWS ParallelCluster : <u>https://aws.amazon.com/blogs/opensource/aws-parallelcluster/</u>
  - Compute server cluster management tool
  - Enables deployment & management of HPC clusters in the cloud

# Steps to Run WRF in the Cloud (using AWS)

- ► 1. Logging-in to AWS
- 2. Machine image selection
- 3. Instance type selection
- ► 4. Configure instance
- ▶ 5. Key pair preparation
- ▶ 6. Launch instance
- 7. Access instance environment
- ▶ 8. Configure WRF environment

# Logging-in to AWS: Sign-in and Choosing a Region

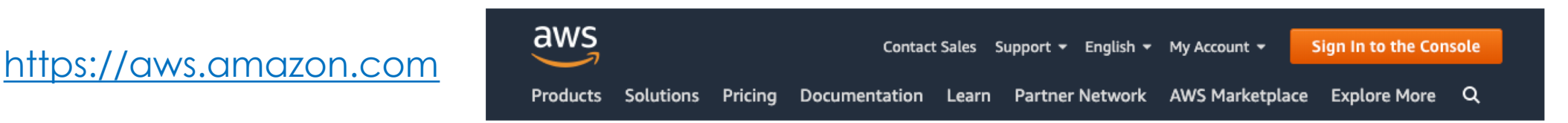

- Follow tutorial instructions and use the IAM (Identity and Access Management) User Name and Password provided.
- Choosing Regions
  - Regional endpoint (URL entry point for a web service)
  - Purpose of reducing data latency
  - ▶ US East (N. Virginia)

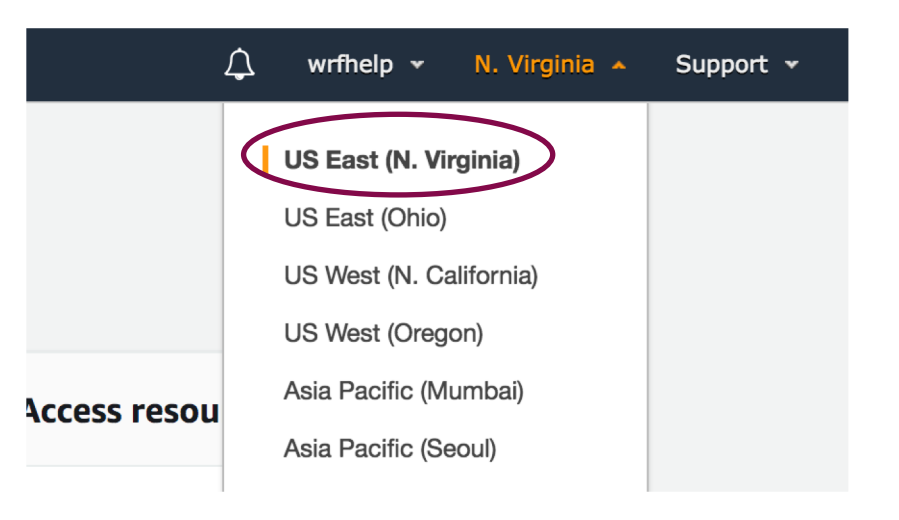

# 1. Logging-in to AWS: Navigate to EC2

Navigate to Elastic Compute Cloud (EC2 – under "Compute")

| aws                                                               | Services 🔺 | Resource Groups 👻 🛠                                                                                                    |                                                                                                    | Û, wrfh | elp 👻 N. Virginia 👻 Support 👻                                                                                                    |
|-------------------------------------------------------------------|------------|----------------------------------------------------------------------------------------------------|----------------------------------------------------------------------------------------------------|---------|----------------------------------------------------------------------------------------------------|
| History<br>Console Home<br>EC2<br>S3<br>IAM<br>Support<br>Billing |            | Find a service by name or feature (for exa<br>Compute<br>EC2<br>Lightsall C<br>ECR<br>ECS<br>EKS<br>Lambda<br>Batch<br>Elastic Beanstalk<br>Serverless Application Repository | Robotics Analytics   AWS RoboMaker Athena   Blockchain EMR   Amazon Managed Blockchain Elasticsearch Service   Manazon Managed Blockchain Kinesis   QuickSight C* Data Pipeline   Batellite AWS Glue   Ground Station MSK | ei<br>E | Group       A-Z         Business Applications         Alexa for Business         Amazon Chime I         WorkMail         End User Computing         WorkSpaces         AppStream 2.0         WorkLink |
|                                                                   |            | Storage                                                                                                    | Management & Governance<br>AWS Organizations<br>CloudWatch                                                                                                    | \$      | Internet Of Things IoT Core                                                                                                    |

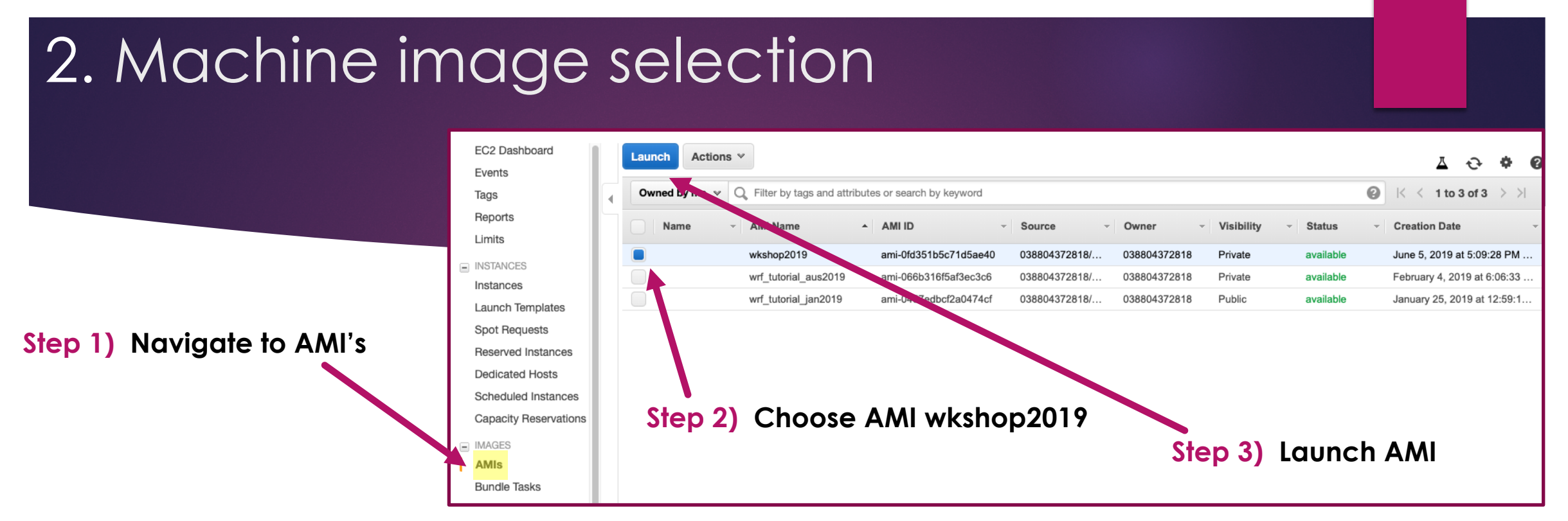

- Amazon Machine Image (AMI)
  - Snapshot of a pre-configured environment
  - Useful for saving work and sharing with others
  - AMI Name: wkshop2019
    - Includes OS Amazon Linux AMI (HVM), SSD Volume Type, 64-bit
    - ▶ Includes libraries, compiled WPS/WRF code & NCL

# 3. Instance Type Selection

| Family ~          | Туре 🗸      | vCPUs (i) 👻 | Memory (GiB) 🗸 | Instance Storage (GB) (i) - | EBS-Optimized Available | Network Performance (i) | IPv6<br>Support • |
|-------------------|-------------|-------------|----------------|-----------------------------|-------------------------|-------------------------|-------------------|
| Compute optimized | c5.18xlarge | 72          | 144            | EBS only                    | Yes                     | 25 Gigabit              | Yes               |
| Compute optimized | c4.large    | 2           | 3.75           | EBS only                    | Yes                     | Moderate                | Yes               |
| Compute optimized | c4.xlarge   | 4           | 7.5            | EBS only                    | Yes                     | High                    | Yes               |
| Compute optimized | c4.2xlarge  | 8           | 15             | EBS only                    | Yes                     | High                    | Yes               |
| Compute optimized | c4.4xlarge  | 16          | 30             | EBS only                    | Yes                     | High                    | Yes               |
| Compute optimized | c4.8xlarge  | 36          | 60             | EBS only                    | Yes                     | 10 Gigabit              | Yes               |
| FPGA instances    | f1.2xlarge  | 8           | 122            | 1 x 470 (SSD)               | Yes                     | Up to 10 Gigabit        | Yes               |

https://docs.aws.amazon.com/AWSEC2/latest/UserGuide/Instances.html

- Instance: Virtual Server
- Different instance types determine the hardware
  - Varying compute, memory, & storage capabilities
- Type for this class: c4.4xlarge
  - ► 16 vCPUs (8 CPUs)
  - Reasonable size/speed for basic WRF run

| 4. Co                                                                                                    | nfigure Instance D                                                                                                    | Details                                                                                         |
|----------------------------------------------------------------------------------------------------|----------------------------------------------------------------------------------------------------|-------------------------------------------------------------------------------------------------|
| Choose AMI 2. Choose Instance Type<br>tep 3: Configure Instance<br>mfigure the instance to suit your requir | Alesource Groups                                                                                                    |                                                                                                 |
| Number of instances<br>Purchasing option                                                                    | Launch into Auto Scaling Group (i)                                                                                                    | Can launa                                                                                       |
| Network                                                                                                    | Vpc-12bdb16a (default)     C Create new VPC     No preference (default subnet in any Availability Zon      Create new subnet                                                     | Configure                                                                                       |
| Auto-assign Public IP                                                                                       | Use subnet setting (Enable)                                                                                                    | Add stora                                                                                       |
| Capacity Reservation                                                                                        | Create new Capacity Reservation                                                                                                    | Add tags                                                                                        |
| IAM role<br>CPU options                                                                                     | None     C Create new IAM role     Specify CPU options                                                                                                    | <ul> <li>Configure</li> </ul>                                                                   |
| Shutdown behavior                                                                                           | Stop                                                                                                    | For this tut                                                                                    |
| Enable termination protection<br>Monitoring                                                                 | Protect against accidental termination     Denable CloudWatch detailed monitoring     Additional charges apply.                                                                  | Step 5: Add Tags<br>A tag consists of a case-sensitive key-value                                |
| EBS-optimized instance<br>Tenancy                                                                           | <ul> <li>(i)  Zuanch as EBS-optimized instance</li> <li>(i) Shared - Run a shared hardware instance</li> <li>(c) Additional obstacts will apply for dedicated tonancy</li> </ul> | A copy of a tag can be applied to volumes, in<br>Tags will be applied to all instances and volu |
| Elastic Inference                                                                                           | Add an Elastic Inference accelerator     Additional charges apply.                                                                                                    | Key (127 characters maximum)<br>Name                                                            |
| Advanced Details                                                                                            |                                                                                                    | Add another tag (Up to 50 tags max                                                              |

- h multiple instances from one AMI
- behavior (e.g., shutdown behavior)
- )e
- name your instance)
- security options
- prial, only use "Add Tags"

| Step 5: Add Tags<br>A tag consists of a case-sensitive key-value pair. For example, you could define a tag with key = Name and value = Webserver.<br>A copy of a tag can be applied to volumes, instances or both.<br>Tags will be applied to all instances and volumes. Learn more about tagging your Amazon EC2 resources. |                                |  |  |  |  |  |  |  |  |  |
|----------------------------------------------------------------------------------------------------|--------------------------------|--|--|--|--|--|--|--|--|--|
| Key (127 characters maximum)                                                                                                    | Value (255 characters maximum) |  |  |  |  |  |  |  |  |  |
| Name                                                                                                    | your_name_goes_here!           |  |  |  |  |  |  |  |  |  |
| Add another tag (Up to 50 tags maximum)                                                                                                    |                                |  |  |  |  |  |  |  |  |  |

#### 5. Key Pair Preparation

- AWS uses public-key cryptography to encrypt/decrypt login information
  - AWS uses a public key to encrypt data
  - Recipient uses private key to decrypt data
- User must download a key pair
  - Change permissions (> chmod 600 key\_pair.pem)
- Specify key pair when launching an instance (command-line)
  - > ssh -i key\_pair.pem ec2-user@Public\_IP\_address

#### 6. Launch Instance

After downloading a key pair ->

Launch Instances ->

> View Instances

| La | aunch Instance             | Connect             | Actions V      |                 |                   |                    |                 |              |                      | 2                |
|----|----------------------------|---------------------|----------------|-----------------|-------------------|--------------------|-----------------|--------------|----------------------|------------------|
| 0  | <b>Q</b> Filter by tags an | d attributes or sea | rch by keyword |                 |                   |                    |                 |              |                      |                  |
|    | Name                       | - Insta             | ance ID        | Instance Type ~ | Availability Zone | ✓ Instance State ✓ | Status Checks 👻 | Alarm Status | Public DNS (IPv4)    | IPv4 Public IP - |
|    | user_1                     | i-002               | 27d76497b432   | t2.micro        | us-east-1b        | stopped            |                 | None 🏷       | 3                    | -                |
|    | user_2                     | i-01d               | a0c26c532f66c0 | t2.micro        | us-east-1b        | stopped            |                 | None 🔪       |                      | -                |
|    | user_3                     | i-01e               | 8ddd1f22457e97 | t2.micro        | us-east-1b        | running            | 🛛 Initializing  | None 🍡       | ec2-54-152-48-166.cd | 0 54.152.48.166  |
|    | user_4                     | i-01fc              | ccdc6acd3e85ed | t2.micro        | us-east-1b        | stopped            |                 | None         |                      | -                |
|    | user_5                     | i-022               | cd9df4105eee33 | t2.micro        | us-east-1b        | stopped            |                 | None 🍡       | 3                    | -                |

#### 7. Instance environment access

| Launch Instan              | ce 🗸 Conne            | Actions V           |                   |                     |                  |                 |             |          |                       |                  | <u> </u> |
|----------------------------|-----------------------|---------------------|-------------------|---------------------|------------------|-----------------|-------------|----------|-----------------------|------------------|----------|
| Q Filter by tag            | s and attributes or s | earch by keyword    |                   |                     |                  |                 |             |          |                       | <b>@</b> K <     | 1 to 43  |
| Name                       | - In                  | stance ID           | ▲ Instance Type → | Availability Zone 👻 | Instance State 👻 | Status Checks 👻 | Alarm Sta   | tus      | Public DNS (IPv4)     | - IPv4 Public IP | - IPv    |
| user_1                     | i-0                   | 0227d76497b432      | . t2.micro        | us-east-1b          | stopped          |                 | None        | 6        |                       | -                | -        |
| user_2                     | i-0                   | 1da0c26c532f66c0    | t2.micro          | us-east-1b          | stopped          |                 | None        | 6        |                       |                  | -        |
| user_3                     | i-0                   | i-01e8ddd1f22457e97 |                   | us-east-1b          | running          | 2/2 checks      | None        | 6        | ec2-54-152-48-166.co. | . 54.152.48.166  | >.       |
| user_4                     | i-0                   | 1fccdc6acd3e85ed    | t2.micro          | us-east-1b          | stopped          |                 | None        | 20       |                       |                  | -        |
| user_5                     | i-0                   | 22cd9df4105eee33    | t2.micro          | us-east-1b          | stopped          |                 | None        | 20       |                       | -                | -        |
| user_6                     | i-0                   | 2eb27425c37a2da     | e t2.micro        | us-east-1b          | stopped          |                 | None        | 7        |                       | -                | -        |
| user_7                     | i-0                   | 35ccefc74bad182f    | t2.micro          | us-east-1b          | stopped          |                 | None        | 6        |                       | -                | -        |
| user_8                     | i-0                   | 49f5380f7c6a9ae2    | t2.micro          | us-east-1b          | stopped          |                 | None        | 4        |                       | -                | -        |
| Instance: i-01 Description | Status Checks         | 7 (user_3) Put      | Tags              | -48-166.compute-1.a | mazonaws.com     |                 |             |          |                       |                  |          |
|                            | Instance ID           | i-01e8ddd1f224      | 57e97             |                     |                  | Public DN       | S (IPv4) er | 2 54 1   | 2-48-166.compute-1.an | nazonaws.com     |          |
|                            | Instance state        | running             |                   |                     |                  | IPv4 P          | ublic IP 54 | 4.152.48 | .166                  |                  |          |
|                            | Instance type         | t2.micro            |                   |                     |                  | I               | Pv6 IPs -   |          |                       |                  |          |
|                            | Elastic IPs           | up aget th          |                   |                     |                  | Priva           | te DNS ip   | -172-31  | -95-125.ec2.internal  |                  |          |
|                            | Availability zone     | us-east-1D          |                   |                     |                  | Priv            | ate IPs 1   | 2.31.95  | .120                  |                  |          |

- Create a new directory on your local machine (terminal window) from where you will work
- Place key\_pair.pem file in that directory (and change permissions)
- ► Locate the IPv4 Public IP (2 locations)
  - ► This changes each time you stop and re-start the instance
- SSH into instance environment (e.g., > ssh -X -i key\_pair.pem ec2-user@54.152.48.166)

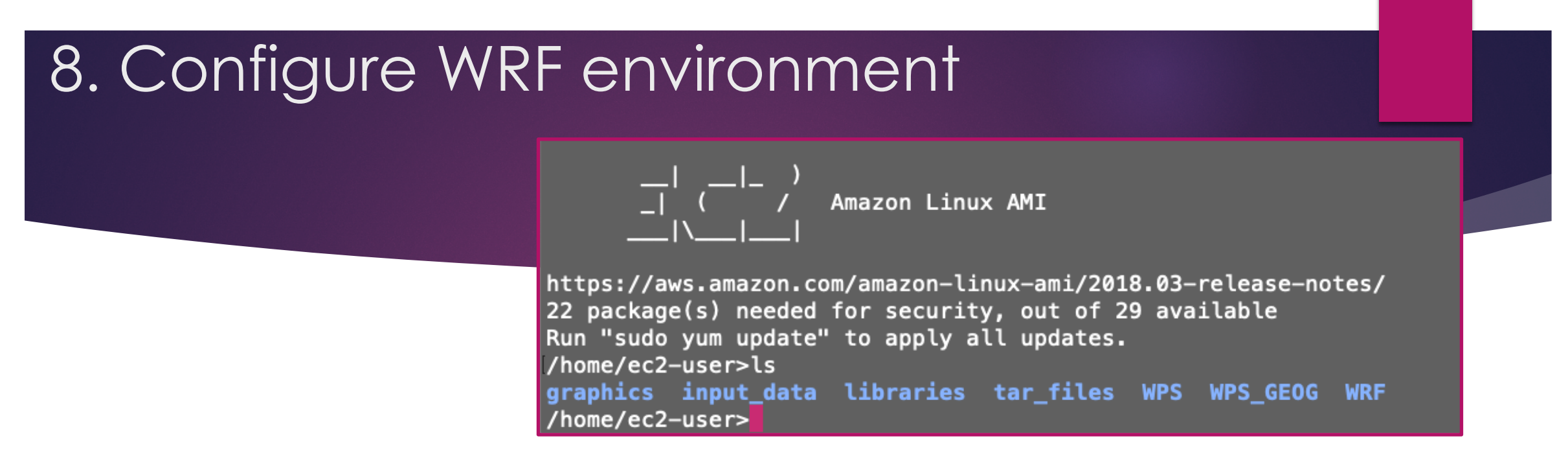

- Configure environment set up shell preferences, environment scripts (e.g., .cshrc)
- Install compiler/library packages (e.g., gcc, m4, make, perl, which, X11, etc.)
  - > sudo yum install package
- Install libraries needed for WRF/WPS (netCDF, mpich, jasper, libpng, zlib)
- Compile WRF/WPS (and any post-processors)
- Import input data (static geographic fields, meteorological first-guess data)

# Importing Data or Files

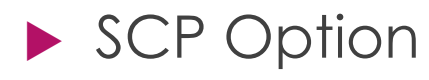

scp –i key\_pair.pem file\_name ec2-user@public\_IP:/home/ec2-user

#### Obtain data from an S3 storage source

(one file) aws s3 cp <s3 bucket name/path/file> <local path>

(e.g.): aws s3 cp s3://wpsgeog/albedo\_modis/00001-01200.00001-01200 .
(multiple files or directories) aws s3 cp <s3://bucket\_name/path> <local path> --recursive

(e.g.): aws s3 cp s3://wpsgeog//home/ec2-user/wps\_geog --recursive

Use 'git' to aquire WRF & WPS source code

git clone https://github.com/wrf-model/WRF.git

### Running WPS/WRF

- Run WPS executables serially
  - ► (e.g.) ./geogrid.exe
- Run real and wrf with distributed memory (parallel dmpar)
  - ▶ (e.g.) mpirun –np 8 ./wrf.exe
- Visualization
  - NCL and ncview available in workshop AMI (uses X11)

| Laun | ch Instance      | -      | Connect          | Actions *                                              |   |                          |             |                 |            |            |                      |   |
|------|------------------|--------|------------------|--------------------------------------------------------|---|--------------------------|-------------|-----------------|------------|------------|----------------------|---|
| Q, F | ilter by tags ar | d attı | ibutes or search | Connect<br>Get Windows Password                        |   |                          |             |                 |            |            | (                    | 0 |
|      | Name             | •      | nstance ID       | Create Template From Instance<br>Launch More Like This | e | oility Zone  ∽     Insta | nce State 👻 | Status Checks 👻 | Alarm Stat | tus        | Public DNS (IPv4)    | + |
|      | kelly_30may      | i      | -005d517e5a57    | Instance State                                         |   | Start                    | ning        | 2/2 checks      | None       | 7          | ec2-54-167-56-167.cd | o |
|      | jake_testing     | i      | -007a2fd688a52   | Instance Settings                                      | • | Stop                     | ped         |                 | None       | 6          |                      |   |
|      | kelly_user_h     | . i    | -0be7246dd1eff   | Image                                                  |   | Stop - Hibernate         | ped         |                 | None       | 6          |                      |   |
|      |                  | i      | -0f9da2e9fd464   | Networking                                             |   | Reboot                   | ninated     |                 | None       | <b>\</b> _ |                      |   |
|      |                  |        |                  | CloudWatch Monitoring                                  |   | Terminate                |             |                 |            |            |                      |   |

- Job 'stop' or 'terminate'
  - Stop: like "pausing" the instance, or logging out of a server – will be just as it was when you return (start)
  - **Terminate:** kills the instance forever

#### Useful Resources

#### Using AWS ParallelCluster:

https://jiaweizhuang.github.io/blog/aws-hpc-guide/

- WRF examples with ParallelCluster

AWS Research Cloud Program

<u>https://aws.amazon.com/government-education/research-and-technical-</u> <u>computing/research-cloud-program/</u>

Workshop Mini-tutorial Web Page: <u>http://www2.mmm.ucar.edu/wrf/OnLineTutorial/wrf\_in\_cloud\_aws\_tutorial\_2019.php</u>